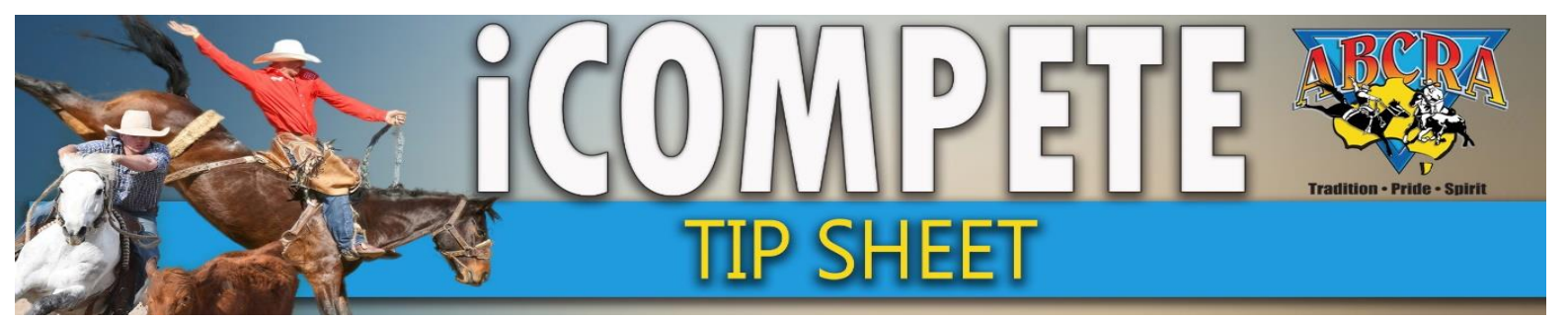

## **GENERATING FINAL ROUND DRAWS**

- 1. LOG IN to iCompete
- 2. Determine **HOW MANY COMPETITORS** you will be taking to the final round. The Results report can assist with giving you an idea of how many competitors are sitting on equal scores.
- 3. Select PROGRAMMES (1), Select ACTIONS on appropriate Program (2), select DRAWS (3)

| COMPETE                   | abcraoffice@gmail.com -                     |                |                                 |                      |            |                         |                       | A                           |     |
|---------------------------|---------------------------------------------|----------------|---------------------------------|----------------------|------------|-------------------------|-----------------------|-----------------------------|-----|
| DASHBOARD                 | Setup Programmes                            |                |                                 |                      |            |                         |                       |                             | 7   |
| MEMBERS SEARCH            | Australian Bushmens Campdraft and Rodeo A   | Association    |                                 |                      |            |                         | Home                  | / ABCRA / Setup Programm    | mes |
| DATE<br>APPLICATIONS      |                                             |                |                                 |                      |            |                         |                       | Show Archiv                 | ved |
| PROGRAMME<br>APPLICATIONS | Show 10 v entries                           |                |                                 |                      |            |                         | Search:               |                             |     |
|                           | Name                                        | Application No | Programme Type                  | Grade                | Start Date | End Date                | \$                    |                             | \$  |
|                           | ABCRA Rodeo Roundup - ROUGHSTOCK            |                | Rodeo                           | Full Points          | 23/01/2021 | 23/01/2021              | Actions 🗸 🔺           | rchive Reports <del>-</del> |     |
|                           | ABCRA Rodeo Roundup - Timed Events Shootout |                | Rodeo                           | Full Points          | 24/01/2021 | 24/01/2021              | Actions 🚽 🛛 A         | rchive Reports <del>-</del> |     |
| DRAWS                     | ABCRA Rodeo Roundup-Divisional Barrel race  |                | Rodeo                           | Full Points          | 22/01/2021 | 22/01/2021              | Actions - A           | rchive Reports <del>-</del> |     |
| VIEW RESULTS              | campdraft test ABCRA                        | 742            | Campdraft                       |                      | 15/01/2020 | 16/01/2020              | Actions - A           | rchive Reports -            |     |
| RESULTS ENTRY             | TEST                                        | 713            | Campdraft                       |                      | 12/01/2020 | <b>2</b> <sup>19</sup>  | Actions 🗸 🔺           | rchive Reports <del>-</del> |     |
| PAY INVOICE               | Showing 1 to 5 of 5 entries                 |                |                                 |                      |            | Edit Prog               | amme                  | Previous 1 Nex              | at  |
|                           | Rodeo Campdraft Team Sorting Training Other |                |                                 |                      |            | Nomina<br>Nominations A | tions<br>nimal Status |                             |     |
|                           |                                             |                |                                 |                      |            | Confirmed               | Entries               | 1 3                         |     |
|                           |                                             | c              | opyright © 2015-2021 ABRI [ABCR | A.iCompeteProd v4.03 | .13]       | View Re                 | sults                 |                             |     |
|                           |                                             |                |                                 |                      |            | Results                 | Entry                 |                             |     |
|                           |                                             |                |                                 |                      |            | Calculate V             | /innings              |                             |     |

 Select EVENT, Select ROUND being the final round (usually 2), Click REFRESH NB: Sometimes it may be necessary to select round one and REFRESH before the following round numbers will appear in drop down menu.

| COMPETE                   | abcraoffice@gmail.com -                             |          |       | ABCRA                                   |
|---------------------------|-----------------------------------------------------|----------|-------|-----------------------------------------|
| DASHBOARD                 | Edit Event Draws                                    |          |       | R                                       |
| MEMBERS SEARCH            | Australian Bushmens Campdraft and Rodeo Association | 1        | 2     | Home / ABCRA / Draws / Edit Event Draws |
| DATE<br>APPLICATIONS      |                                                     | <u>.</u> | _     | 3                                       |
|                           | Q Event Selection                                   | ۲. J     |       | ۲, ۲                                    |
| PROGRAMME<br>APPLICATIONS | Programme                                           | ·        | Round |                                         |
| PROGRAMMES                | TEST(12/01/2020) *                                  | • •      |       | Refresh                                 |
| ENTRIES                   |                                                     |          |       |                                         |

5. If your program is not set with enough rounds, select EDIT EVENT ROUNDS to adjust

Edit Event Rounds

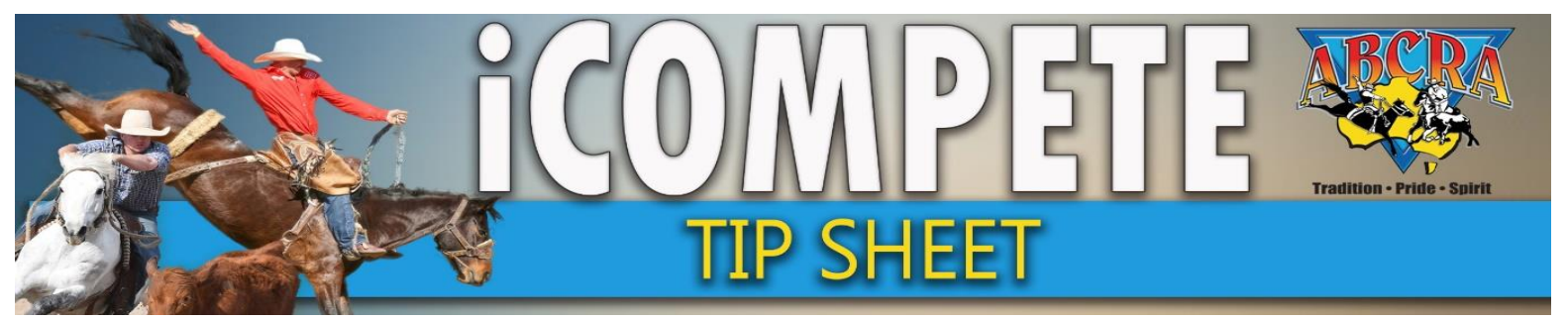

## **GENERATING FINAL ROUND DRAWS**

6. Enter the **NUMBER OF COMPETITORS** that will be going into final round (arrow 1), select the **ROUNDS TO DRAW** from (arrow 2)

|   | A Notifications - Last Sent: Never                                                                                                    |
|---|----------------------------------------------------------------------------------------------------|
| • | Coptional Draw Filtering Coptional Draw Filtering Coptional Draw Filte |

*NB: The "add blank draw placeholder" is usually not required for a smaller final round draw. Leave empty if you do not need blanks in the draw.* 

## 7. Click GENERATE DRAW

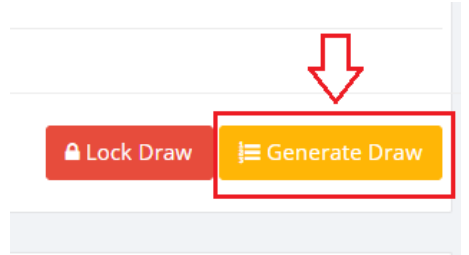

8. Select YES

Are you sure you want to Generate a Draw? Note this will overwrite any previously generated draw with new random placements.

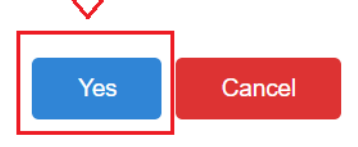

9. LOCK draw

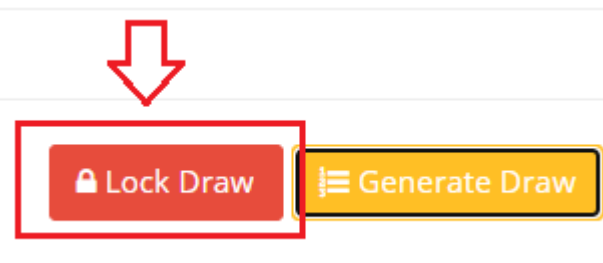